## Instrucciones Instruccions

- 1 Inicie sesión en la app Moviltik (disponible gratuitamente en App Store y Google Play). / Inicie sessió en l'app Moviltik (disponible gratuïtament en App Store i Google Play).
- 2 En el menú desplegable, seleccionar "Puntos de recarga VE". / En el menú desplegable, seleccionar "Punts de recàrrega VE".
- **3** Pulsar el botón de auto localización (zona inferior derecha). / Polsar el botó de localització (zona inferior dreta).
- A Seleccionar el punto de recarga deseado en el mapa. Dentro de éste, elegir el conector que se desea utilizar. / Seleccionar el punt de recàrrega desitjat en el mapa. Dins d'aquest, triar el connector que es desitja utilitzar.
- 5 **Pulsar "Iniciar recarga" y conectar la manguera al coche.** / Polsar "Iniciar recàrrega" i connectar la mànega al cotxe.
- 6 Una vez finalizada, pulsar "Finalizar recarga" y desconectar la manguera del coche. / Una vegada finalitzada, polsar "Finalitzar recàrrega" i desconnectar la mànega del cotxe.

Información del servicio Informació del servei

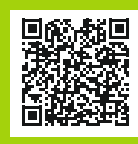

Descargar la aplicación Descarregar l'aplicació

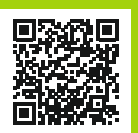

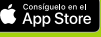

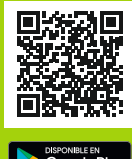

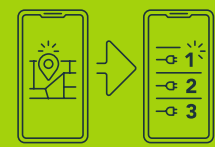

MOVILTIK

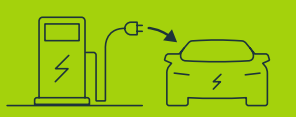

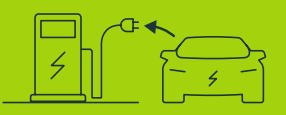

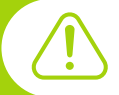

Teléfono de incidencias en recarga: Telèfon d'incidències en recàrrega: 664 040 007